## **Configure Active Directory FS as your IdP Server**

The SP metadata xml can be retrieved using the url of the ADFS Server :

The url of the Adfs was : https://<adfs-server>/FederationMetadata/2007-06/FederationMetadata.xml

## Step 1: Goto The AD FS and Click on Add Relying Party Trust

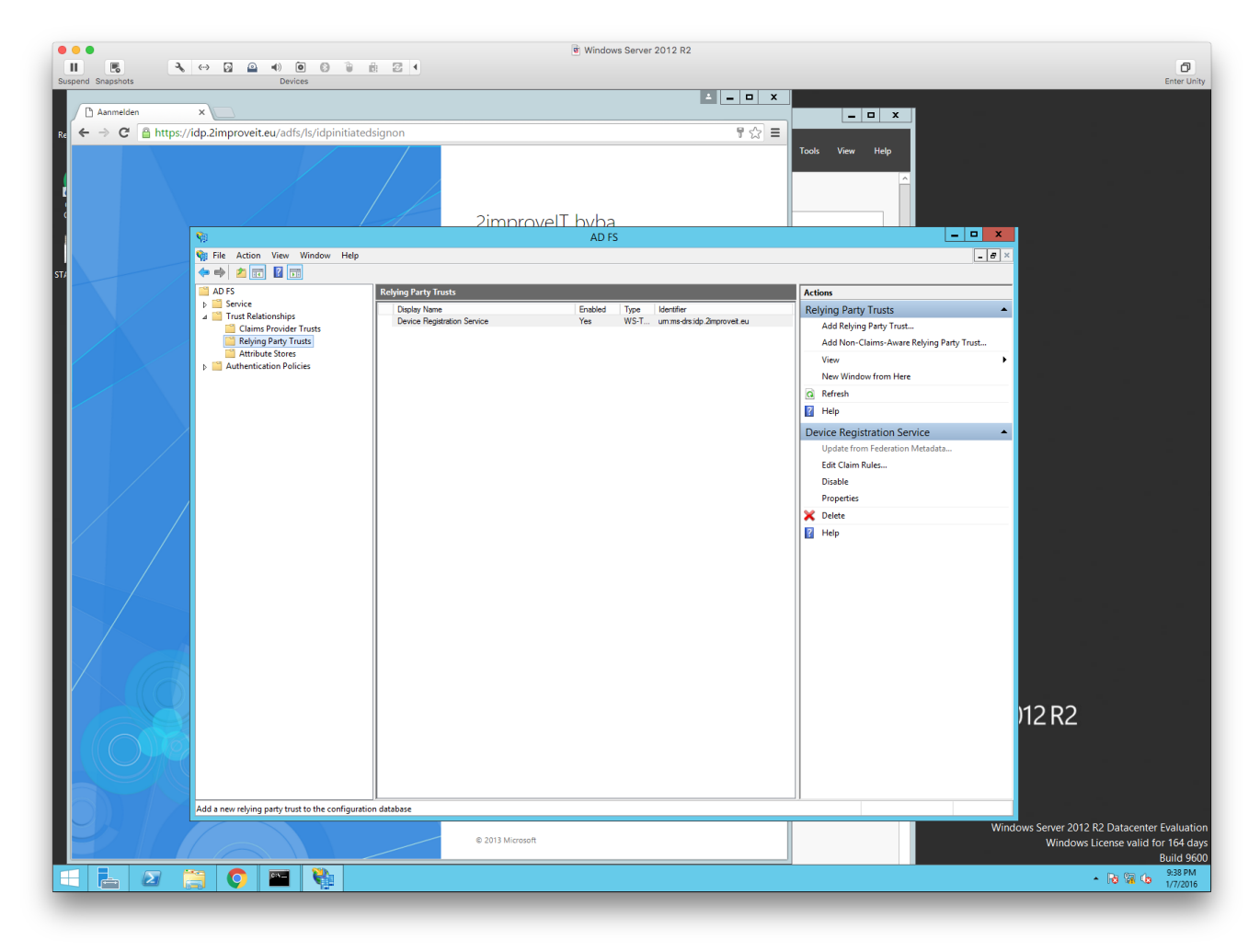

Step 2: Click On the Start Button

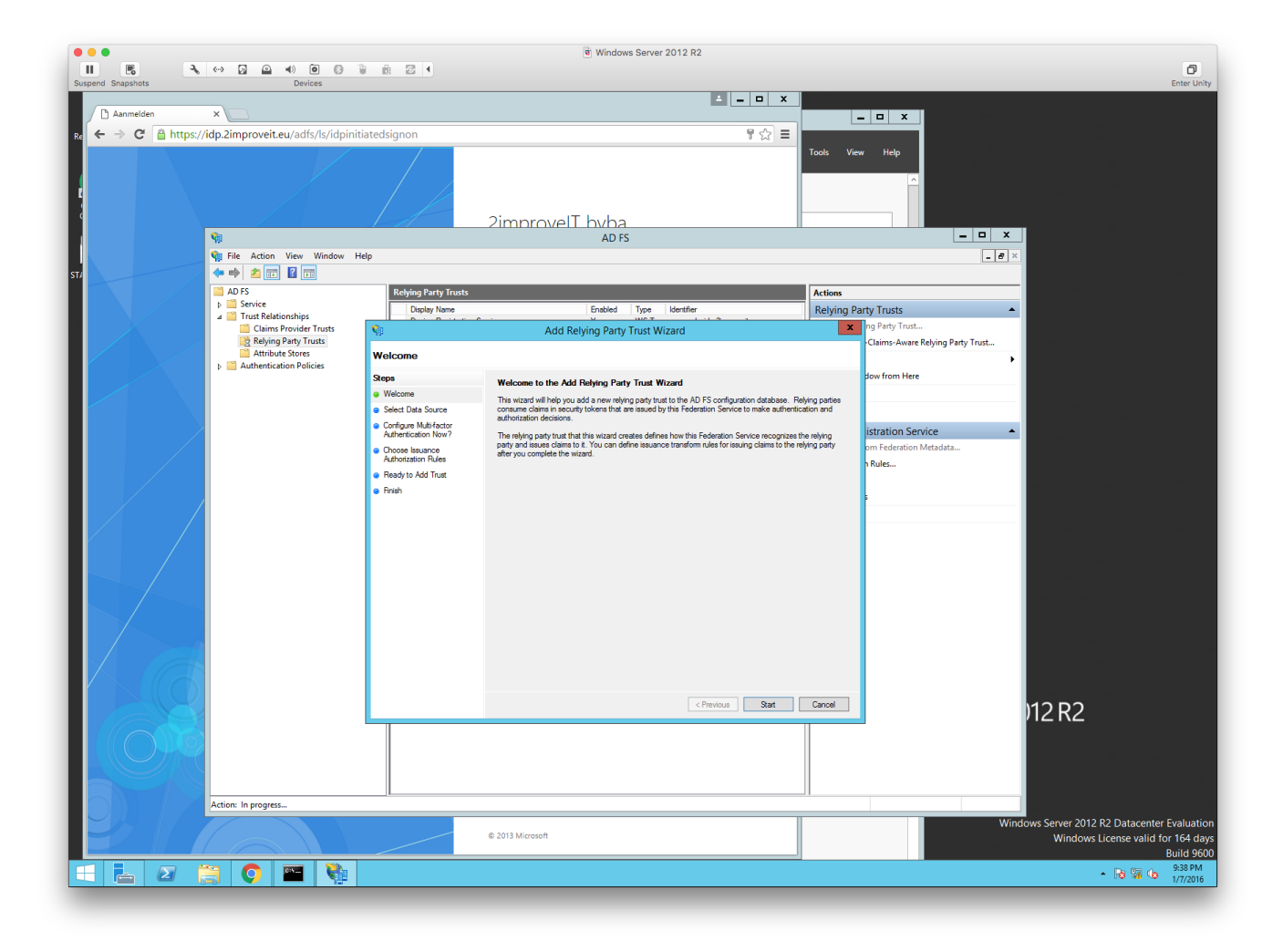

Step 3: Open a browser and type the URL https://<applicationUrl>/plugins/servlet/saml/config . This should show the following XML :

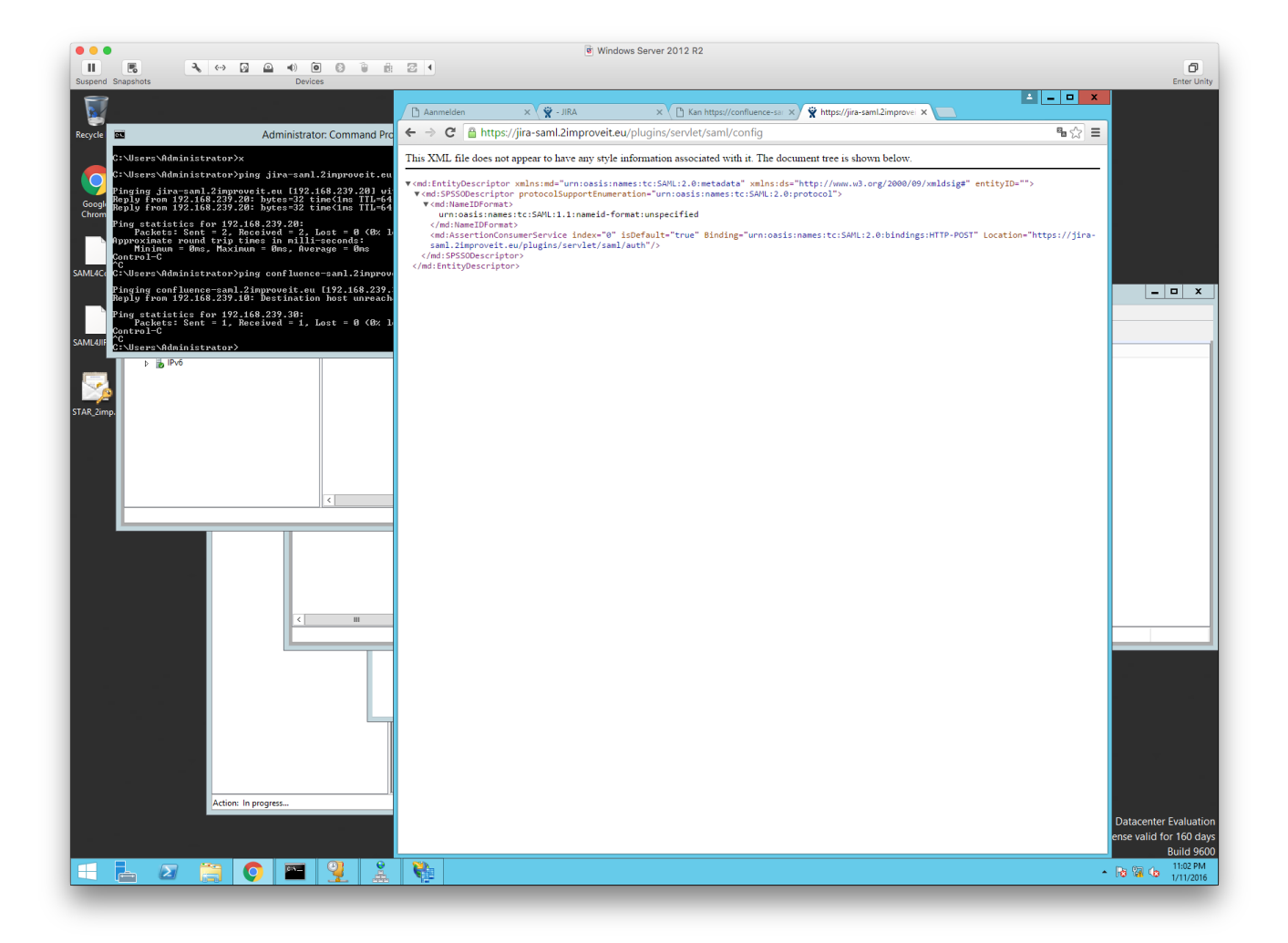

Step 4: Copy - Paste the URL

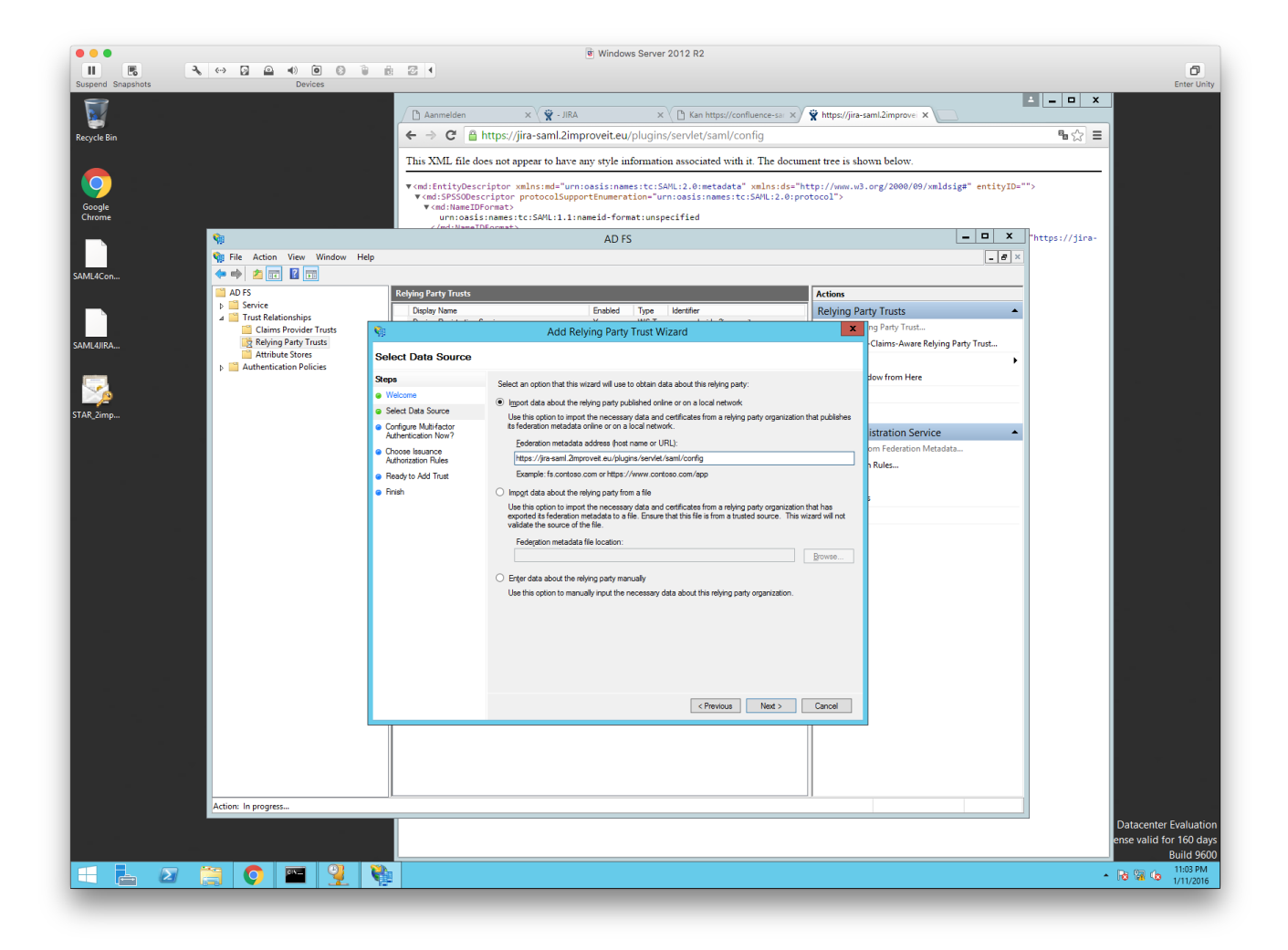

Step 5: Enter the display name

| • • •             |                           |                                                                                                    | B Windows Server 2012 R2                                                                                                    |                                                         |                                         |
|-------------------|---------------------------|----------------------------------------------------------------------------------------------------|----------------------------------------------------------------------------------------------------|---------------------------------------------------------|-----------------------------------------|
| II 🖪 🥄            | 🛛 🖴 🔹                     | i d Z (                                                                                                    |                                                                                                    |                                                         | ð                                       |
| Suspend Snapshots | Devices                   |                                                                                                    |                                                                                                    |                                                         | Enter Uni                               |
|                   |                           | P Aanmelden                                                                                                    | x 👻 - IIRA x Pt Kan https://confluence-sai x                                                                                                    | Whttps://iira-saml.2improvei                            |                                         |
| Paquela Pin       |                           |                                                                                                    | https://iira-saml/config                                                                                                    | ×                                                       | <b>9</b>                                |
| necycle bin       |                           |                                                                                                    |                                                                                                    |                                                         | - ~ - ~ - ~ - ~ - ~ - ~ - ~ - ~ - ~ - ~ |
|                   |                           | This Alvit, the d                                                                                                    | ses not appear to have any style information associated with it. The docum                                                                                              | ent tree is shown below.                                |                                         |
| Google<br>Chrome  |                           | ▼ <md:entitydesc<br>saml.2improvei<br/>▼<md:spssodes<br>▼<md:nameid< td=""><td><pre>riptor xmlns:md="urn:oasis:names:tc:SAML:2.0:metadata" xmlns:ds="ht t.eu"&gt; criptor protocolSupportEnumeration="urn:oasis:names:tc:SAML:2.0:pro Format&gt;</pre></td><td>ttp://www.w3.org/2000/09/xmldsig#" entityI(<br/>ptocol"&gt;</td><td>D="https://jira-</td></md:nameid<></md:spssodes<br></md:entitydesc<br> | <pre>riptor xmlns:md="urn:oasis:names:tc:SAML:2.0:metadata" xmlns:ds="ht t.eu"&gt; criptor protocolSupportEnumeration="urn:oasis:names:tc:SAML:2.0:pro Format&gt;</pre> | ttp://www.w3.org/2000/09/xmldsig#" entityI(<br>ptocol"> | D="https://jira-                        |
|                   | <b>%</b>                  | unnioaci                                                                                                    | AD FS                                                                                                    | = 🗆 X                                                   |                                         |
|                   | Sile Action View Window H | Help                                                                                                    |                                                                                                    | _ 8                                                     | "https://jira-                          |
| SAML4Con          | (+ +) 2 📰 🛛 🖬             |                                                                                                    |                                                                                                    |                                                         |                                         |
|                   | AD FS                     | Relying Party Trusts                                                                                                    |                                                                                                    | Actions                                                 | -                                       |
|                   | Service                   | Display Name                                                                                                    | Enabled Type Identifier                                                                                                    | Relying Party Trusts                                    | •                                       |
|                   | Claims Provider Trusts    |                                                                                                    | Add Relying Party Trust Wizard                                                                                                    | ng Party Trust                                          |                                         |
| SAML4JIRA         | Relying Party Trusts      | Specify Dieplay Name                                                                                                    | · · · · ·                                                                                                    | Claims-Aware Relying Party Trust                        |                                         |
|                   | Authentication Policies   | Specity Display Name                                                                                                    |                                                                                                    |                                                         | •                                       |
|                   |                           | Steps                                                                                                    | Enter the display name and any optional notes for this relying party.                                                                                                   | dow from Here                                           |                                         |
|                   |                           | Welcome     Select Data Source                                                                                                    | Usplay name:                                                                                                    |                                                         |                                         |
| STAR_2imp         |                           | <ul> <li>Specify Display Name</li> </ul>                                                                                                    | Notee                                                                                                    |                                                         |                                         |
|                   |                           | Configure Multi-factor                                                                                                    | rigito.                                                                                                    | istration Service                                       |                                         |
|                   |                           | Authentication Now /                                                                                                    |                                                                                                    | n Rules                                                 |                                         |
|                   |                           | Authorization Rules                                                                                                    |                                                                                                    |                                                         |                                         |
|                   |                           | <ul> <li>Ready to Add Trust</li> </ul>                                                                                                    |                                                                                                    |                                                         |                                         |
|                   |                           | Hnish                                                                                                    |                                                                                                    |                                                         |                                         |
|                   |                           |                                                                                                    |                                                                                                    |                                                         |                                         |
|                   |                           |                                                                                                    |                                                                                                    |                                                         |                                         |
|                   |                           |                                                                                                    |                                                                                                    |                                                         |                                         |
|                   |                           |                                                                                                    |                                                                                                    |                                                         |                                         |
|                   |                           |                                                                                                    |                                                                                                    |                                                         |                                         |
|                   |                           |                                                                                                    |                                                                                                    |                                                         |                                         |
|                   |                           |                                                                                                    |                                                                                                    |                                                         |                                         |
|                   |                           |                                                                                                    |                                                                                                    |                                                         |                                         |
|                   |                           |                                                                                                    |                                                                                                    |                                                         |                                         |
|                   |                           |                                                                                                    |                                                                                                    | 0                                                       |                                         |
|                   |                           |                                                                                                    | < Previous Inext >                                                                                                    | Cancei                                                  |                                         |
|                   |                           |                                                                                                    |                                                                                                    |                                                         |                                         |
|                   |                           |                                                                                                    |                                                                                                    |                                                         |                                         |
|                   |                           |                                                                                                    |                                                                                                    |                                                         |                                         |
|                   |                           |                                                                                                    |                                                                                                    |                                                         |                                         |
|                   | Action: In progress       |                                                                                                    |                                                                                                    |                                                         |                                         |
|                   |                           |                                                                                                    |                                                                                                    |                                                         | Datacenter Evaluation                   |
|                   |                           |                                                                                                    |                                                                                                    |                                                         | ense valid for 160 da                   |
|                   |                           |                                                                                                    |                                                                                                    |                                                         | Build 960                               |
|                   |                           |                                                                                                    |                                                                                                    |                                                         | <ul> <li>▲ 🍪 🎬 🕼 1/11/2016</li> </ul>   |

Step 6:

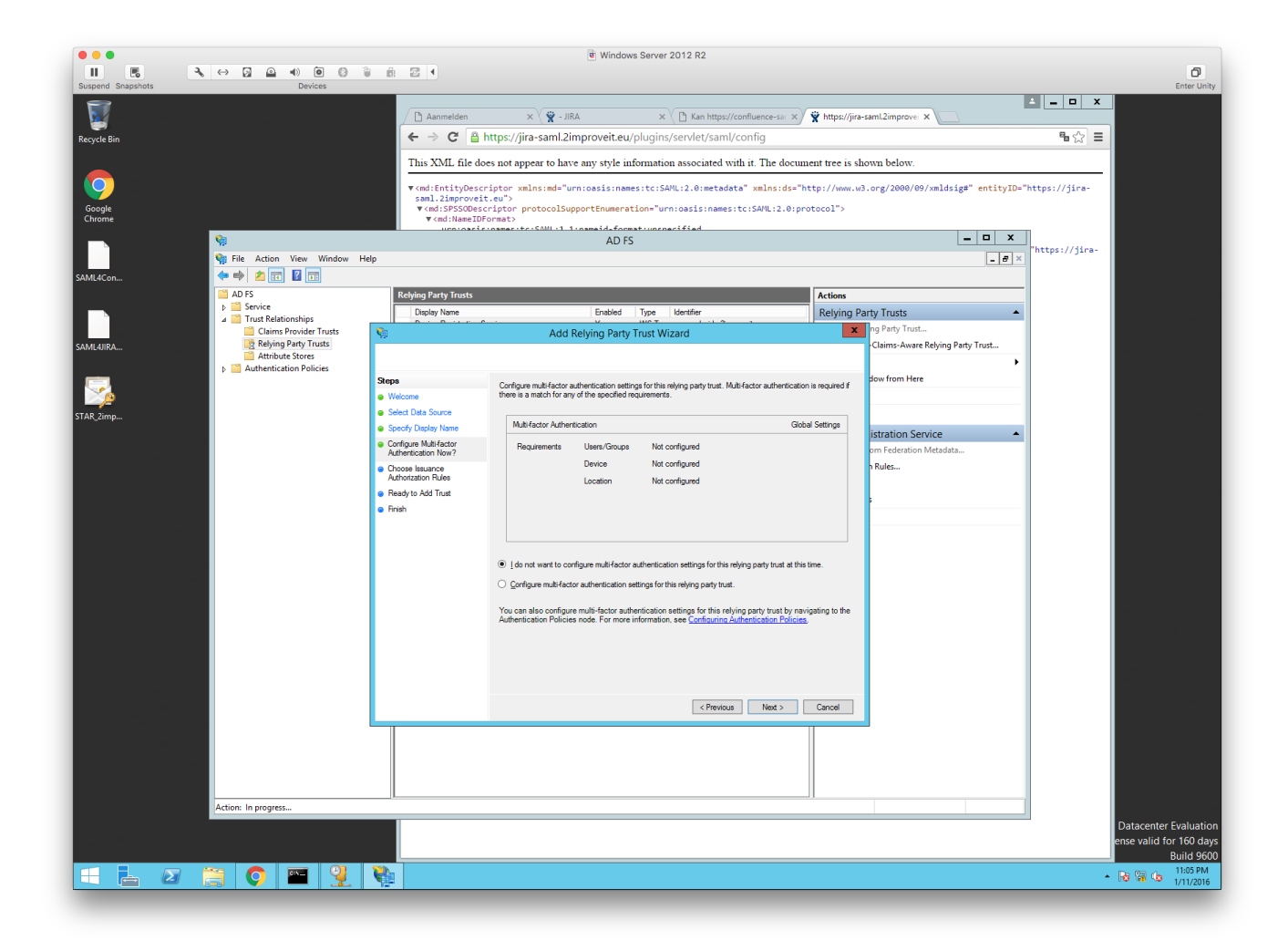

Step 7:

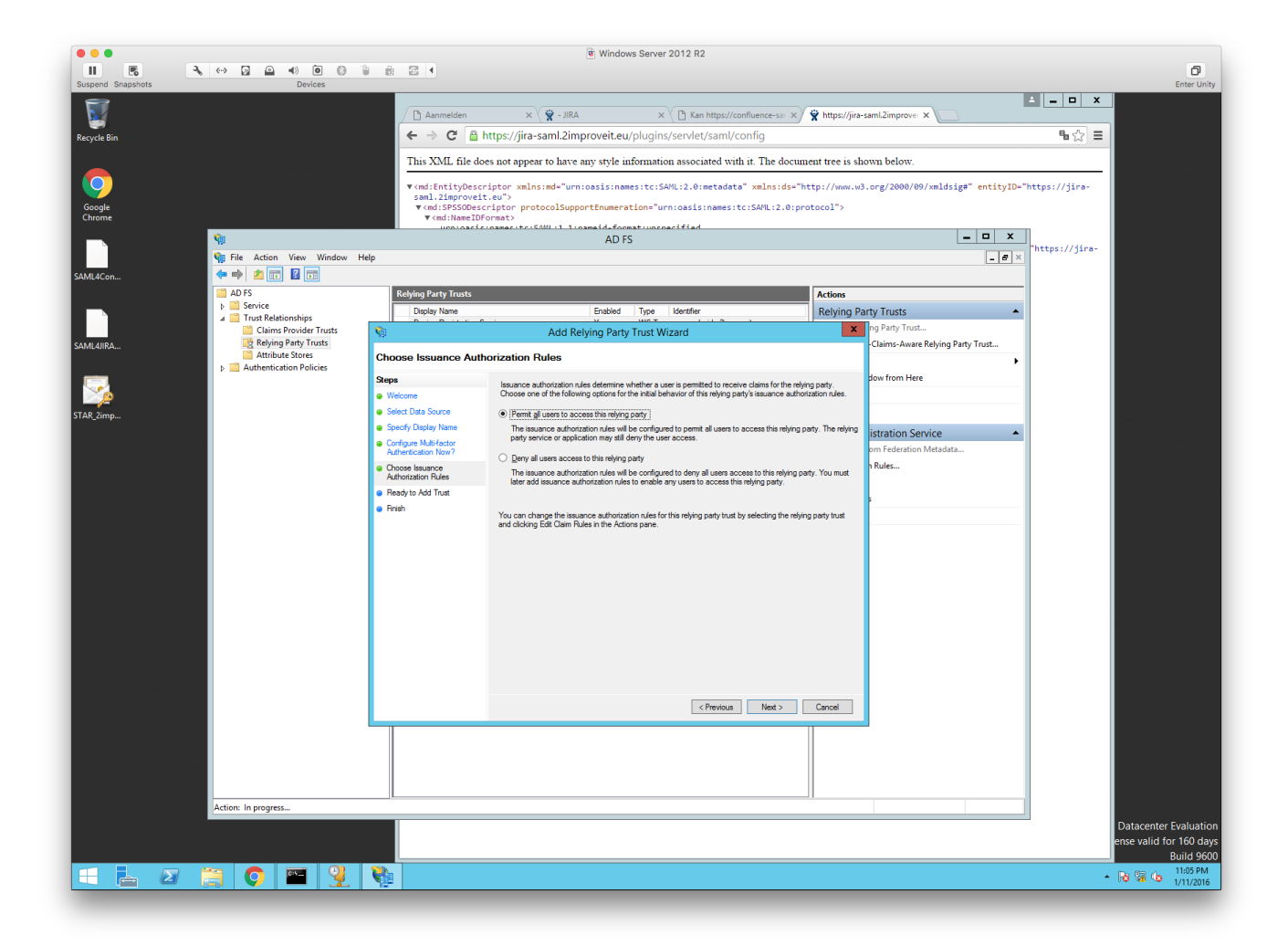

Step 8:

| Image: Constraint of the state of the state of                         | Enter Unity                                  |
|----------------------------------------------------------------------------------------------------|----------------------------------------------|
| Supports         Devices           Image: Constraint of the state of the state of the stat                                                           | Enter Unity                                  |
| Recycle Bin     Ammelden     x     X     Kan https://confluence-sa: x     X     https://jira-saml2improve: x                                                                                                    | ×                                            |
| Recycle Bin C 🗎 https://jira-saml.2improveit.eu/plugins/servlet/saml/config 🖥 🏠                                                                                                    |                                              |
|                                                                                                    |                                              |
| This XML file does not appear to have any style information associated with it. The document tree is shown below.                                                                                                    |                                              |
| <pre>vind:EntityDescriptor xmlns:md="urn:cosis:names:tc:SAML:2.0:metadata" xmlns:ds="http://www.wd.org/2000/09/xmldsig#" entityDe="http://ira-<br/>tube:cosis:names:tc:SAML:2.0:metadata" xmlns:ds="http://www.wd.org/2000/09/xmldsig#" entityDe="http://ira-<br/>tube:cosis:names:tc:SAML:2.0:metadata" xmlns:ds="http://www.wd.org/2000/09/xmldsig#" entityDe="http://ira-<br/>tube:cosis:names:tc:SAML:2.0:metadata" xmlns:ds="http://www.wd.org/2000/09/xmldsig#" entityDe="http://ira-<br/>tube:cosis:names:tc:SAML:2.0:metadata" xmlns:ds="http://www.wd.org/2000/09/xmldsig#" entityDe="http://ira-<br/>tube:cosis:names:tc:SAML:2.0:metadata" xmlns:ds="http://www.wd.org/2000/09/xmldsig#" entityDe="http://ira-<br/>tube:cosis:names:tc:SAML:2.0:metadata" xmlns:ds="http://www.wd.org/2000/09/xmldsig#" entityDe="http://www.wd.org/2000/09/xmldsig#" entityDe="http://www.wd.org/2000/09/xmldsig#" entityDe="http://www.wd.org/2000/09/xmldsig#" entityDe="http://www.wd.org/2000/09/xmldsig#" entityDe="http://www.wd.org/2000/09/xmldsig#" entityDe="http://www.wd.org/2000/09/xmldsig#" entityDe="http://www.wd.org/2000/09/xmldsig#" entityDe="http://www<br/>entityDe="http://www.wd.org/2000/09/xmldsig#" entityDe="http://www.wd.org/2000/09/xmldsig#" entityDe="http://www<br/>entityDe="http://www.wd.org/2000/09/xmldsig#" entityDe="http://wwwwwwwwwwwwwwwwwwwwwwwwwwwwwwww<br/>entityDe="http://wwwwwwwwwwwwwwwwwwwwwwwwwwwwwwwwww</pre>                                                                                                    |                                              |
| Same 1.2isprovet.eu*)<br>vail.2isprovet.eu*)<br>vail.2isprovet.eu*)                                                                                                    |                                              |
| Chrome  V and Hamas Life CAML 1. Traymaid: formation                                                                                                    |                                              |
| AD FS                                                                                                    |                                              |
| Vi File Action View Window Hep ● ×                                                                                                    |                                              |
|                                                                                                    |                                              |
| AUS Keying Yarty Turuts Actions Actions                                                                                                    |                                              |
| A Tast Relationships Design Tast Relationships Design Tast Relationships Design Tast Relationships All Tast Relationships Design Tast Relationships Design Tast Relationships  |                                              |
| Come provee trass in a construction of the construction of the con |                                              |
| Attribute Stores     Finish     Finish                                                                                                    |                                              |
| Steps The revina party that was successfully added to the AD FS configuration database.                                                                                                    |                                              |
| Welcome You can modify this relying party trust by using the Properties dialog box in the AD FS Management snap-in.                                                                                                    |                                              |
| STAR_Zimp  Solicit Data Source                                                                                                    |                                              |
| Specify Lipply Name     Specify Lipply Name     Contract Multitative     Quent the Edit Calm Rules datage for this relying party trust when the wizard closes     mproveit.eu                                                                                                    |                                              |
| Authoritication Nov? om Federation Metadata                                                                                                    |                                              |
| Choose lawance     Adhotistion Rules                                                                                                    |                                              |
| Ready to Add Trust                                                                                                    |                                              |
| Prink                                                                                                    |                                              |
|                                                                                                    |                                              |
|                                                                                                    |                                              |
|                                                                                                    |                                              |
|                                                                                                    |                                              |
|                                                                                                    |                                              |
|                                                                                                    |                                              |
|                                                                                                    |                                              |
|                                                                                                    |                                              |
|                                                                                                    |                                              |
|                                                                                                    |                                              |
|                                                                                                    |                                              |
|                                                                                                    |                                              |
|                                                                                                    |                                              |
|                                                                                                    |                                              |
|                                                                                                    |                                              |
| Action: In progress-                                                                                                    |                                              |
|                                                                                                    | Datacenter Evaluation                        |
|                                                                                                    | ense valid for 160 days<br>Build <u>9600</u> |
|                                                                                                    | ▲ 🕞 😭 🎧 11:05 PM                             |
|                                                                                                    | 1/11/2016                                    |

Step 9: Configure which Attribute of the person will be used for logging into the application using SAML e.g. SAM-Account-Name and select Name Id as Outgoing Claim Type

| • • •                                                                                      |       |                     | 🕫 Windows S             | erver 2012 R2                                                                                                    |                                                                                                    |           |            |
|--------------------------------------------------------------------------------------------|-------|---------------------|-------------------------|----------------------------------------------------------------------------------------------------|----------------------------------------------------------------------------------------------------|-----------|------------|
|                                                                                            | 2 4   |                     |                         |                                                                                                    |                                                                                                    |           | đ          |
| Suspend Snapshots Devices                                                                  |       |                     |                         |                                                                                                    |                                                                                                    |           | Enter Uni  |
| <b>2</b>                                                                                   |       | (#                  | ( etc                   |                                                                                                    |                                                                                                    | ±         | _          |
|                                                                                            | Fe    | ed 🖉 🗙 Log in - JIR | IA 🗙 🗑 Log in - JIRA    | × ( ) Kan https://conflu × ( 😭 https://jira-saml.2                                                                                | × 🕻 G Nieuw tabblad 🛛 × 🏾 🛓 Do                                                                                                    | wnloads × |            |
| Rec 🗾 翰 Edit Claim Rules for jira-saml.2improveit.eu 🖃                                     | . 🗆 X | ← → C               | 🔒 https://jira-saml.2in | nproveit.eu/login.jsp?samlerror=plugin_except                                                                                     | ion                                                                                                    |           | • ☆ ≡      |
| 1 Issuance Transform Rules Issuance Authorization Rules Delegation Authorization           | Rules | VIIDA               | Dashboards +            |                                                                                                    | Search                                                                                                    | o @:      | r Log In 🏠 |
| 0 The following transform give energity the claims that will be sent to the relation party |       |                     | Busilbourds             |                                                                                                    | ocurci                                                                                                    |           | Log III    |
| Z i                                                                                        | _     |                     |                         | AD FS                                                                                                    |                                                                                                    | _ 🗆 X     |            |
| G S1 Order Rule Name Issued Claims                                                         | -     |                     |                         |                                                                                                    |                                                                                                    |           |            |
|                                                                                            |       |                     |                         |                                                                                                    |                                                                                                    |           |            |
| 1                                                                                          |       | Relving Party Trust |                         |                                                                                                    | Actions                                                                                                    |           |            |
|                                                                                            |       | Display Name        |                         | Enabled Type Identifier                                                                                                    | Relying Party Trusts                                                                                                    | •         |            |
| M h                                                                                        |       | Device Registrati   | on Service              | Yes WS-T um:ms-drs.idp.2mproveit.eu                                                                                               | Add Relving Party Trust                                                                                                    |           |            |
| j.                                                                                         | 1     | jira-saml.2improve  | it.eu                   | Yes WS-T https://jira-saml.2mproveit.eu                                                                                           | Add Non-Claims-Aware Relying Party Trust                                                                                                    |           |            |
| x                                                                                          |       |                     |                         |                                                                                                    | View                                                                                                    | · · · · · |            |
|                                                                                            |       |                     |                         |                                                                                                    | New Window from Here                                                                                                    |           |            |
| e:                                                                                         |       |                     | 9                       | Add Transform Claim Rule Wizard                                                                                                   | l l                                                                                                    | x         |            |
|                                                                                            |       |                     | Configure Bule          |                                                                                                    |                                                                                                    |           |            |
| 4                                                                                          |       |                     | - Jungaro Halo          |                                                                                                    |                                                                                                    | -         |            |
| S Y                                                                                        |       |                     | Steps                   | You can configure this rule to send the values of LDAP attributes<br>which to extract LDAP attributes. Specify how the attributes | outes as claims. Select an attribute store from<br>will man to the outgoing claim types that will be                                                                                                    |           |            |
|                                                                                            | _     |                     | Configure Claim Bule    | issued from the rule.                                                                                                    | and hap to the oblighting damaged of the the oblighting of the spectrum of the oblighting of the spectrum of the oblighting of the spectrum of the spectrum of the |           |            |
| 1 Add Rule Edit Rule Remove Rule                                                           |       |                     | Congue commune          | Claim rule name:                                                                                                    |                                                                                                    | _         |            |
| Se                                                                                         |       |                     |                         |                                                                                                    |                                                                                                    |           |            |
| G                                                                                          |       |                     |                         | Rule template: Send LDAP Attributes as Claims                                                                                     |                                                                                                    |           |            |
| // OK Cancel                                                                               | Apply |                     |                         | Attribute store:                                                                                                    |                                                                                                    |           |            |
| "http://scnemas.microsoft.com/ws                                                           |       |                     |                         | Active Directory V                                                                                                    |                                                                                                    |           |            |
| mat="urn:oasis:names:tc:SAML:2.0                                                           |       |                     |                         | Mapping of LDAP attributes to outgoing claim types:                                                                               |                                                                                                    | _         |            |
| as.microsoft.com/2012/01/request                                                           |       |                     |                         | LDAP Attribute (Select or type to<br>add more) Outgoing                                                                           | Claim Type (Select or type to add more)                                                                                                    |           |            |
| traints" NameFormat="urn:oasis:n                                                           |       |                     |                         | ► SAM-Account-Name V Name ID                                                                                                    |                                                                                                    | ~         |            |
| tc:SAML:2.0:assertion"/> <attribu<br>="urn:pasis:pames:tc:SAML:2.0:at</attribu<br>         |       |                     |                         | *                                                                                                    |                                                                                                    | ~         |            |
| :names:tc:SAML:2.0:assertion"/><                                                           |       |                     |                         |                                                                                                    |                                                                                                    |           |            |
| Name="http://schemas.xmlsoap.org                                                           |       |                     |                         |                                                                                                    |                                                                                                    |           |            |
| ContactPerson contactType="suppo                                                           |       |                     |                         |                                                                                                    |                                                                                                    |           |            |
|                                                                                            |       |                     |                         |                                                                                                    |                                                                                                    |           |            |
|                                                                                            |       |                     |                         |                                                                                                    |                                                                                                    |           |            |
|                                                                                            |       |                     |                         |                                                                                                    |                                                                                                    |           |            |
|                                                                                            |       |                     |                         |                                                                                                    |                                                                                                    |           |            |
|                                                                                            |       |                     |                         |                                                                                                    | < Previous Finish Cancel                                                                                                    |           |            |
|                                                                                            |       |                     |                         |                                                                                                    | 11                                                                                                    |           |            |
|                                                                                            |       |                     |                         |                                                                                                    |                                                                                                    |           |            |
|                                                                                            |       |                     |                         |                                                                                                    |                                                                                                    |           |            |
|                                                                                            |       |                     |                         |                                                                                                    |                                                                                                    |           |            |
|                                                                                            | _     |                     |                         |                                                                                                    |                                                                                                    |           |            |
|                                                                                            |       |                     |                         |                                                                                                    |                                                                                                    |           | Jati       |
|                                                                                            |       |                     |                         |                                                                                                    |                                                                                                    |           | ) da       |
|                                                                                            |       |                     |                         |                                                                                                    |                                                                                                    |           | 96         |
| 그 👝 🐸 🚍 💙 💻 🎽 🧌                                                                            |       |                     |                         |                                                                                                    |                                                                                                    | •         | 1/11/2016  |
|                                                                                            |       |                     |                         |                                                                                                    |                                                                                                    |           |            |